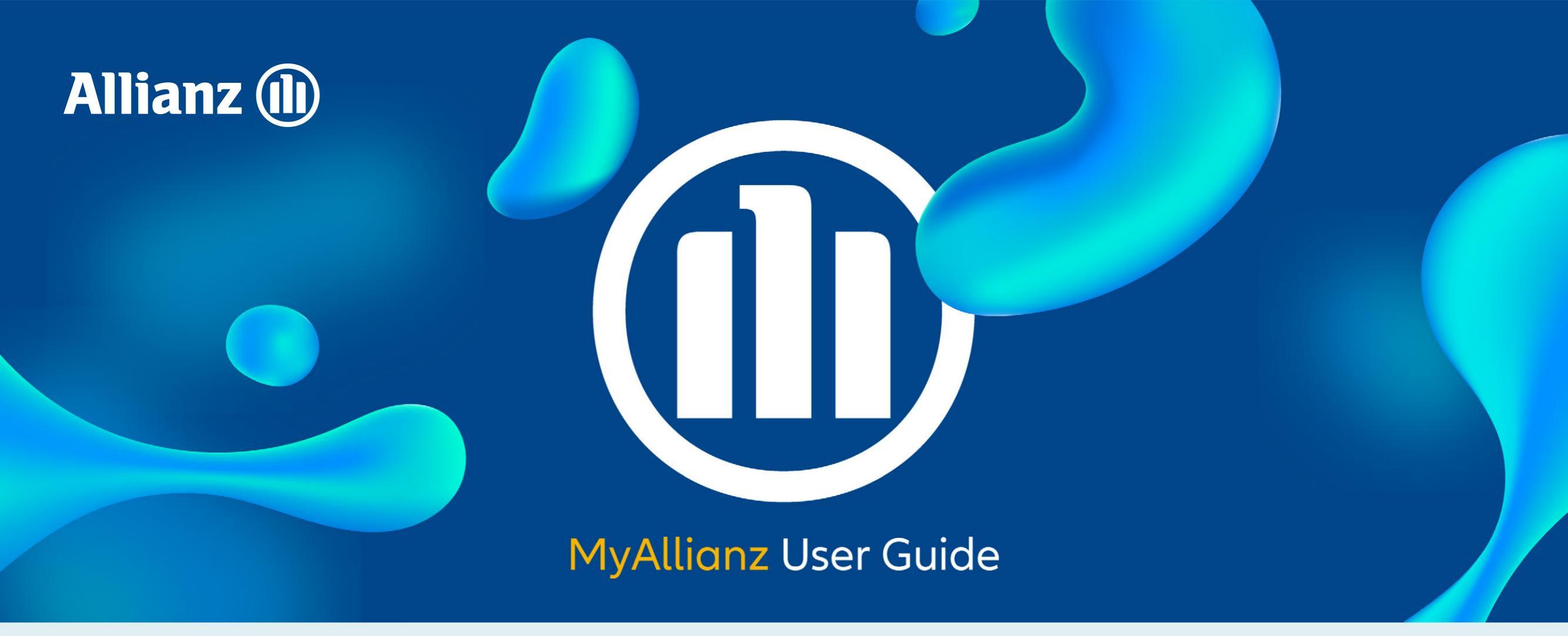

## Steps to request for Guarantee Letter on MyAllianz Langkah-langkah untuk memohon Surat Jaminan di MyAllianz

| 1        |                                                                                       |                  |   |
|----------|---------------------------------------------------------------------------------------|------------------|---|
| <b>_</b> |                                                                                       | Allianz Malaysia |   |
|          | User ID                                                                               |                  |   |
|          | Password                                                                              | 0                |   |
|          | → Forgot User ID / Password                                                           |                  |   |
|          | LOG IN                                                                                |                  | / |
|          | New to MyAllianz? <b>Register no</b>                                                  | N                |   |
|          | Allianz Roadside Assistance<br>Car trouble? We've got you covered<br>→ GET ASSISTANCE |                  |   |

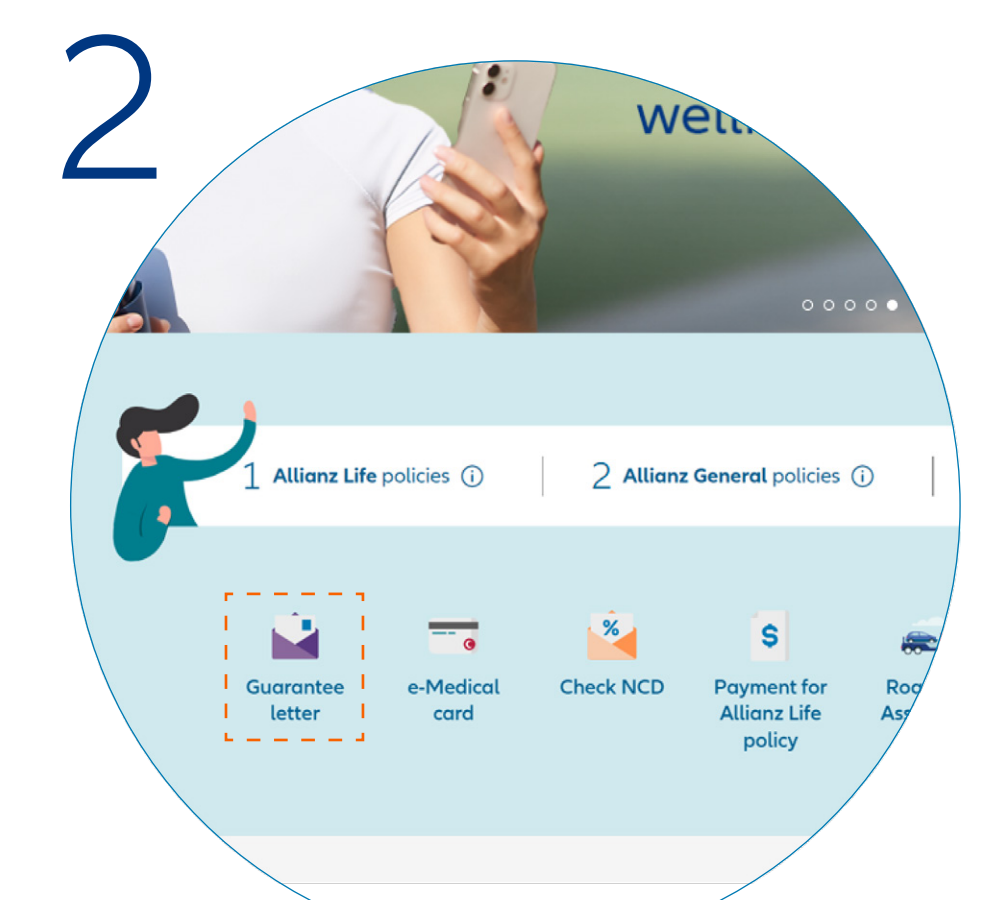

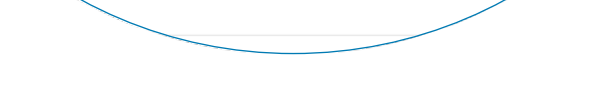

Log in to **MyAllianz**.

Log masuk ke **MyAllianz**.

Click on "**Guarantee Letter**" on the homepage.

Klik **"Guarantee Letter"** di laman utama.

| 2                     | ms Campaigns                                                           | Allianz We Care Communi                                               | ity              |                   |
|-----------------------|------------------------------------------------------------------------|-----------------------------------------------------------------------|------------------|-------------------|
| Here<br>To request fo | Guara<br>are the latest guarant<br>r a guarantee letter for<br>REQUEST | Antee letter<br>ee letter requests for a<br>r your policy, please cli | all your policie | es.<br>ton below. |
| F                     | Treatment 🗘                                                            | Product / Employer 🗘                                                  | Policy no. 🗘     | Privacy<br>Consen |
|                       | Admission & Day Care                                                   | Allianz UltimateLink                                                  | 0000000000       | N                 |
|                       | Admission & Day Care                                                   | Allianz UltimateLink                                                  | 0000000          |                   |

### On the Guarantee Letter page, click on "**REQUEST GUARANTEE LETTER**".

Pada laman Surat Jaminan, klik **"REQUEST GUARANTEE LETTER"**.

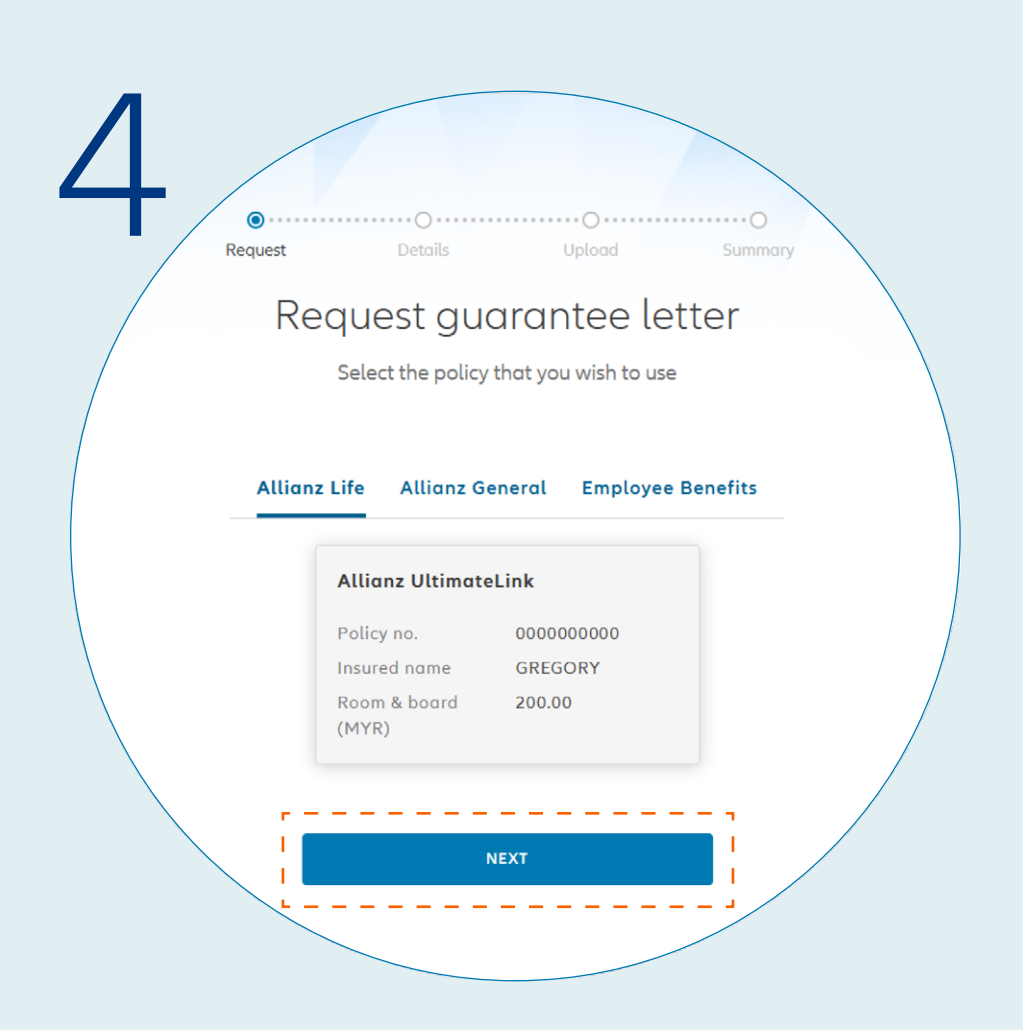

Click on the Allianz Life, Allianz General or Employee Benefits tab and select the policy which you would like to submit the Guarantee Letter request. Click "**NEXT**".

Klik pada tab Allianz Life, Allianz General atau Employee Benefits dan pilihkan polisi yang anda ingin mohon Surat Jaminan. Klik "**NEXT**".

| 5 Request | Details Upload Summary                                 |
|-----------|--------------------------------------------------------|
| Re        | equest a guarantee letter                              |
| Get st    | arted on your request by filling up the details below. |
|           | Treatment details                                      |
|           | Name<br>GREGORY                                        |
|           | ID no.<br>000000-00-0000                               |
|           | Treatment Admission & Day Care 🗸                       |
|           | Vizit date<br>25/10/2024                               |
|           | Location DD/MM/YYYY<br>MEDICAL CENTRE V                |
|           |                                                        |
|           |                                                        |

Enter the required details and click "**NEXT**".

Masukkan butiran yang diperlukan dan klik "**NEXT**".

| Please check and ensure that all information provided is accurate before submitting. Policy                                                                                         |   |
|----------------------------------------------------------------------------------------------------|---|
| Allianz UltimateLink       Palicy no.     000000000       Insured name     GREGORY       Room & Board     200.00                                                                    |   |
| Details       Name     GREGORY       ID no.     000000-00-0000       Treatment     Admission & Day Care       Treatment date     25 Oct 2024       Hospital name     MEDICAL CENTRE |   |
| Referral Letter 🖍                                                                                                    | _ |

On the Summary page, check and ensure that the information provided is accurate. Click "**SUBMIT**".

Pada laman Summary, semak dan pastikan butiran yang dimasukkan adalah betul. Klik **"SUBMIT"**.

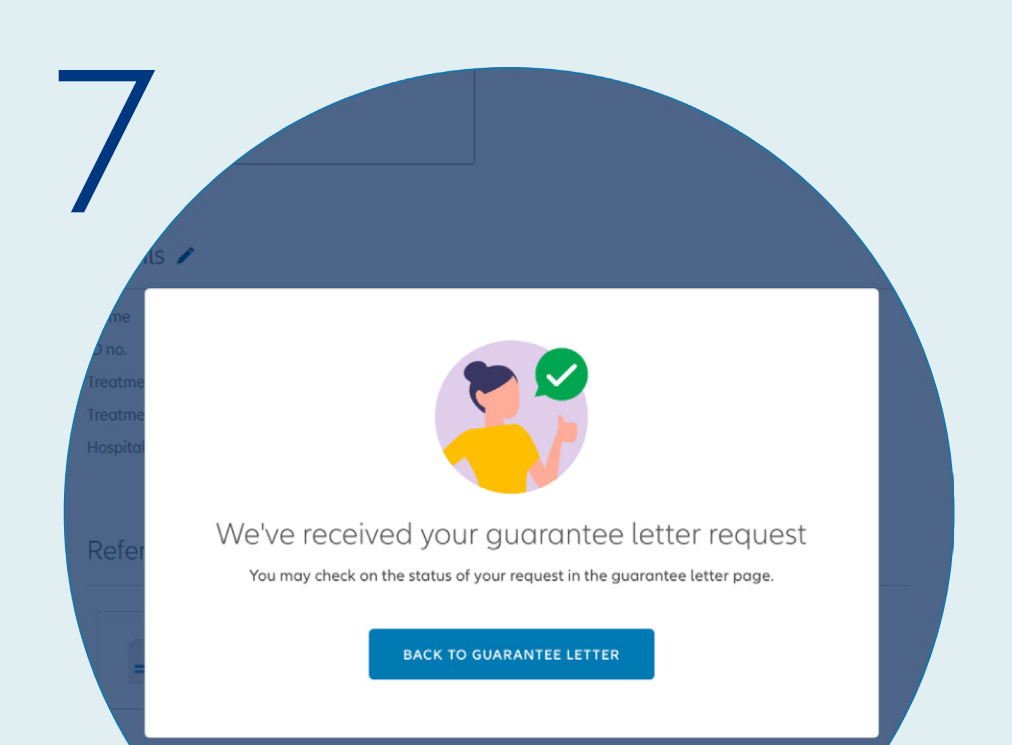

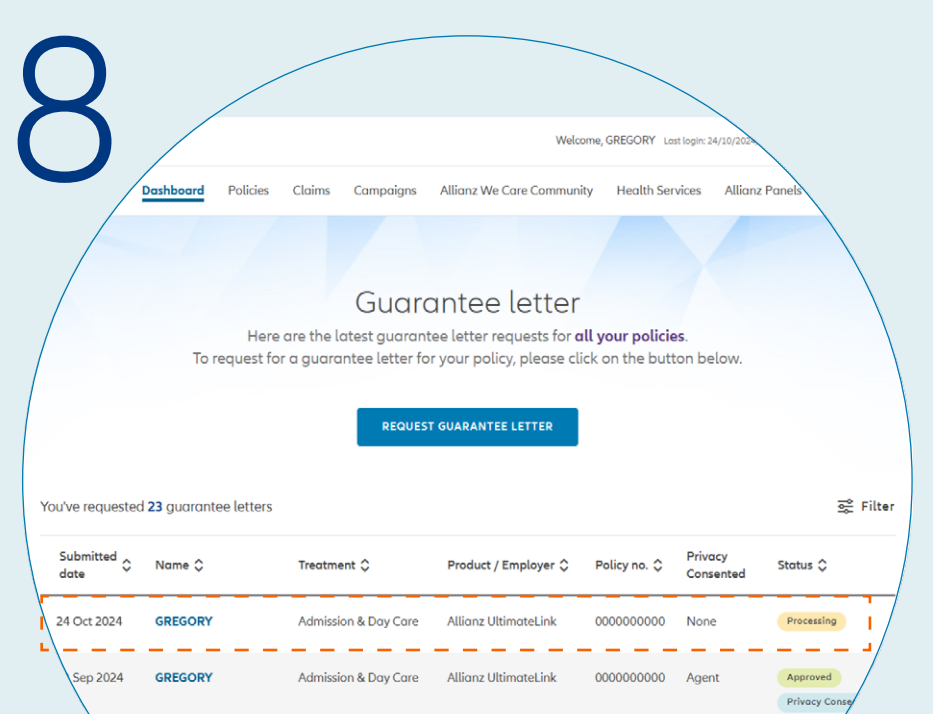

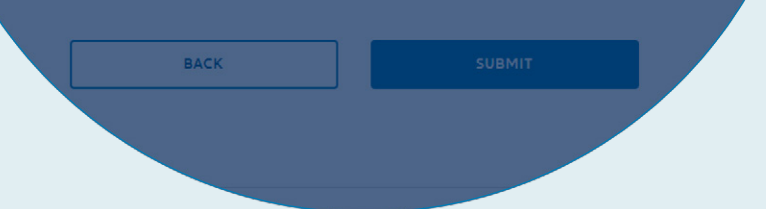

# You've submitted the request for Guarantee Letter.

Permohonan Surat Jaminan anda telah dihantar.

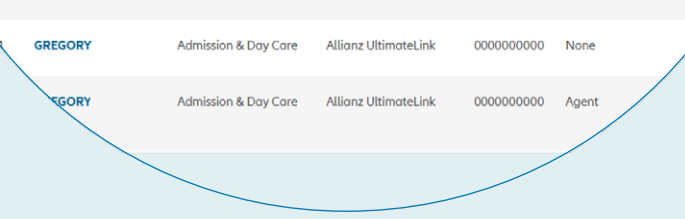

### **Check Guarantee Letter Request Status** You can check the status of your Guarantee Letter request.

**Semak Status Permohonan Surat Jaminan** Anda boleh menyemak status permohonan Surat Jaminan anda.

© Allianz 2024

#### ALLIANZ.COM.MY